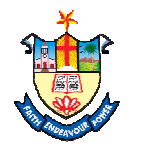

## Nesamony Memorial Christian College, Marthandam How to Download Offline Challan ( IOB Pay )

- 1. Go to College Website (www.nmcc.ac.in). கல்லூரி இணயதள முகவரிக்கு (www.nmcc.ac.in) செல்லவும்
- 2. Click "**Online Fee Payment**" option. "**Online Fee Payment" -** ஐ கிளிக் செய்யவும்.

| ESTD1964, Administrated by Affiliated with Manonmaniam Accredited by NAAC with 'A' Gr                                                                                | Staff Login   Student Login   Online Application   Online<br>EMORIAL CHRISTIAN COLLEGE<br>SI Kanniyakumari Diocese]<br>Sundaranar University<br>Ide                                                                                                    | by NIRF All India Ranking 2024. | Sovt. of India.      |
|----------------------------------------------------------------------------------------------------|----------------------------------------------------------------------------------------------------|---------------------------------|----------------------|
| me About ~ Administration ~ Peop                                                                                                    | le ~ Academics ~ Students Support ~ Facilities Library ~ Accreditation ~ IQAC ~                                                                                                    | Campus life 🗸 🛛 Alumni 🗸        | Downloads 🗸          |
|                                                                                                    | Welcome to Nesamony Memorial Christian college.                                                                                                    |                                 | Sear                 |
| To make this College a centre with potential<br>for excellence by imparting quality<br>education to find new paths for the<br>prosperity and progress of the people. | s College a centre with potential<br>ce by imparting quality<br>5 find new paths for the<br>nd progress of the people. Neamony Memorial Christian College is a prestigious academic and<br>research institution that caters to the students' academic and personal<br>development, by providing a highly professional and open-minded<br>education rooted in ethics and values. The college, sprawled in a lush<br>green campus, has an excellent infrastructure, library, indoor-outdoor |                                 | Academic<br>Calendar |
| OUR MISSION<br>Uplifting and empowering the poor and<br>downtrodden of this rural and backward                                                                       | stadium, hostel and internet facilities. The college offers science, humanities, commerce and managemen<br>disciplines with well-equipped department libraries and classrooms. We have dedicated and erudit<br>faculty members who help in grooming the students to become world-class citizens in this globali                                                                                                    | Today                           | Day Order            |
| area by providing value based and skill                                                                                                    | competitive world.                                                                                                    | 19-12-2024                      | Α                    |
| oriented higher education.                                                                                                    | The college is affiliated with Manonmaniam Sundaranar University, Tirunelveli, Tamil Nadu, and i                                                                                                    | Academic Calendar               | Time Table           |

## 3. Click "**Pay Now**" option.

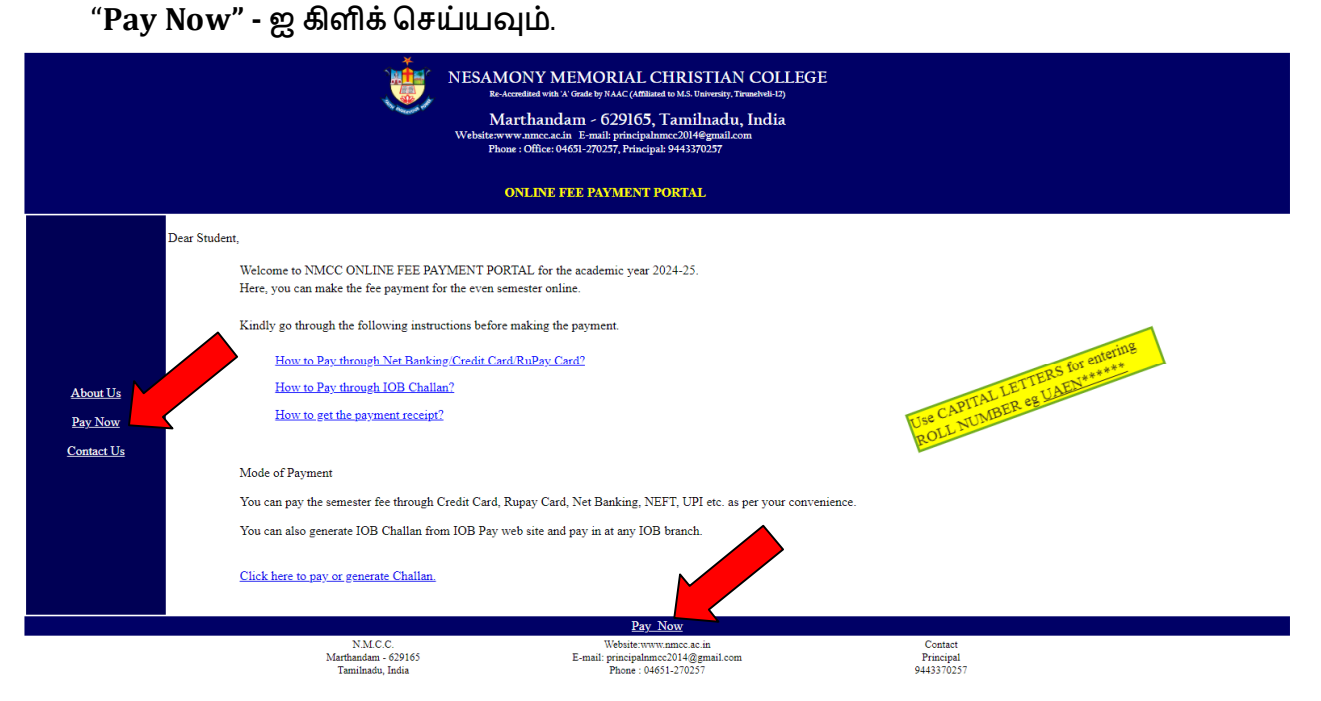

 Select "Payment" => "COLLEGE SEMESTER FEE" "COLLEGE SEMESTER FEE" - என்பதைத் தேர்ந்தெடுக்கவும்.

|   | Indian Overseas Bank                                 |                                                                          |
|---|------------------------------------------------------|--------------------------------------------------------------------------|
| F | Pay                                                  |                                                                          |
|   | Select Category<br>Select Merchant<br>Select payment | EDUCATIONAL INSTITUTION   INESAMONY MEMORIAL CHRISTIAN COLLEGE,MARTHAND/ |

5. Enter your College "**Roll Number" as in your college ID in CAPITAL LETTERS** உங்கள் கல்லூரி ஐடியில் உள்ளபடி உங்கள் கல்லூரி "**Roll Number** "- ஐ **CAPITAL LETTERS** -ல் உள்ளிடவும்

| Pay Pay                                                                                                    |                                                                                                    |
|----------------------------------------------------------------------------------------------------|----------------------------------------------------------------------------------------------------|
|                                                                                                    |                                                                                                    |
| NESAMONY                                                                                                    | MEMORIAL CHRISTIAN COLLEGE, MARTHANDAM                                                                                                    |
| NESAMONY                                                                                                    | MEMORIAL CHRISTIAN COLLEGE, MARTHANDAM                                                                                                    |
| <b>NESAMONY</b><br>Institution Name<br>Payment Type                                                                               | MEMORIAL CHRISTIAN COLLEGE, MARTHANDAM<br>NESAMONY MEMORIAL CHRISTIAN COLLEGE, MARTHANDAM<br>COLLEGE SEMESTER FEES                                                                                                    |
| NESAMONY<br>Institution Name<br>Payment Type<br>Note : Please enter Roll No.(Exam                                                 | MEMORIAL CHRISTIAN COLLEGE, MARTHANDAM<br>NESAMONY MEMORIAL CHRISTIAN COLLEGE, MARTHANDAM<br>COLLEGE SEMESTER FEES<br>Nple : UAEC241543). Other details will be auto populated based on the Roll No.                       |
| NESAMONY<br>Institution Name<br>Payment Type<br>Note : Please enter Roll No.(Exam<br>Roll No *                                    | A MEMORIAL CHRISTIAN COLLEGE, MARTHANDAM<br>NESAMONY MEMORIAL CHRISTIAN COLLEGE, MARTHANDAM<br>COLLEGE SEMESTER FEES<br>apple : UAEC241543). Other details will be auto populated based on the Roll No.<br>STUDENT DETAILS |
| NESAMONY<br>Institution Name<br>Payment Type<br>Note : Please enter Roll No.(Exam<br>Roll No *<br>Student Name *                  | MEMORIAL CHRISTIAN COLLEGE, MARTHANDAM<br>NESAMONY MEMORIAL CHRISTIAN COLLEGE, MARTHANDAM<br>COLLEGE SEMESTER FEES<br>apple : UAEC241543). Other details will be auto populated based on the Roll No.<br>STUDENT DETAILS   |
| NESAMONY<br>Institution Name<br>Payment Type<br>Note : Please enter Roll No.(Exam<br>Roll No *<br>Student Name *<br>Father Name * | A MEMORIAL CHRISTIAN COLLEGE, MARTHANDAM<br>NESAMONY MEMORIAL CHRISTIAN COLLEGE, MARTHANDAM<br>COLLEGE SEMESTER FEES<br>apple : UAEC241543). Other details will be auto populated based on the Roll No.                    |

## Check your "details and Amount" உங்கள் "விவரங்கள் மற்றும் தொகையை" சரிபார்க்கவும்.

7. Enter **"other details"** 

"பிற விவரங்களை" பதிவுசெய்து பின்னர் "Submit" button -ஐ கிளிக் செய்யவும்.

| Institution Name                         | NESAMONY MEMORIAL CHRISTIAN COLLEGE.MARTHANDAM                        |
|------------------------------------------|-----------------------------------------------------------------------|
| Payment Type                             | COLLEGE SEMESTER FEES                                                 |
| Note : Please enter Roll No.(Example : U | JAEC241543). Other details will be auto populated based on the Roll N |
| Roll No *                                |                                                                       |
|                                          | STUDENT DETAILS                                                       |
| Student Name *                           | Ν                                                                     |
| Father Name *                            | -<br>-                                                                |
| Course *                                 | E                                                                     |
| Section *                                | 7                                                                     |
|                                          | FEES DETAILS                                                          |
| Fee Period *                             | 2                                                                     |
| Management Fees Amt(Rs.) *               |                                                                       |
| Tuition Fees (SF) Amt(Rs.) *             |                                                                       |
| Exam Fees Amt(Rs.) *                     |                                                                       |
| Curricular Activity Fees Amt(Rs.) *      | 1                                                                     |
| Development Fees Amt(Rs.) *              |                                                                       |
| Tuition Fees (Aided) Amt(Rs.) *          | 0                                                                     |
| Book Fees Amt(Rs.) *                     | 0                                                                     |
| Hostel Fees Amt(Rs.) *                   | 0                                                                     |
| Penalty Amt(Rs.) *                       | 0                                                                     |
| o                                        | THER DETAILS (Needed for Re-printing Receipt)                         |
| Contact No *                             |                                                                       |
| Email Id *                               |                                                                       |
| Date of Birth/Incorporation *            |                                                                       |
| Enter the text as shown in image *       |                                                                       |

- Re-verify your Total Fee payment detail.
   உங்களின் மொத்த கட்டண விவரத்தை மீண்டும் சரிபார்க்கவும்.
- Select payment type "OFFLINE (Cash/Transfer) through any IOB Branch" and click check box "Terms and condition" then click "Submit" Button.
   "OFFLINE (Cash/Transfer) through any IOB Branch" என்ற கட்டண வகையைத் தேர்ந்தெடுத்து, "விதிமுறைகள் மற்றும் நிபந்தனை" என்ற check box - ஐ கிளிக் செய்து, "சமர்ப்பி" Button - ஐ கிளிக் செய்யவும்

## Confirmation NESAMONY MEMORIAL CHRISTIAN COLLEGE, MARTHANDAM

| Institution Name                  | N<br>C |
|-----------------------------------|--------|
| Payment Type                      | c      |
| Roll No                           | P      |
| Student Name                      | A      |
| Father Name                       | s      |
| Course                            | M      |
| Section                           | A      |
| Fee Period                        | 2      |
| Management Fees Amt(Rs.)          | o      |
| Tuition Fees (SF) Amt(Rs.)        | 1      |
| Exam Fees Amt(Rs.)                | o      |
| Curricular Activity Fees Amt(Rs.) | 2      |
| Development Fees Amt(Rs.)         | 8      |
| Tuition Fees (Aided) Amt(Rs.)     | o      |
| Book Fees Amt(Rs.)                | o      |
| Hostel Fees Amt(Rs.)              | o      |
| Penalty Amt(Rs.)                  | o      |
| Date of Birth/Incorporation       | o      |
| Contact No                        | 8      |
| Email Id                          | n      |
| Total Amount (Rs.)                | 2      |

| Please choose a payment mode                      | Charges                                                      |
|---------------------------------------------------|--------------------------------------------------------------|
|                                                   |                                                              |
| O IOB Net Banking                                 | NIL                                                          |
| OInternet Banking/Debit Cards/Credit<br>Cards/UPI | Variable - Exact Charges will be Displayed on<br>Next Screen |
| OFFLINE (CASH/TRANSFER) through any IOB<br>Branch | NIL                                                          |

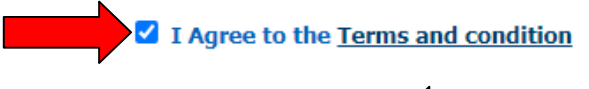

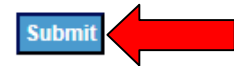

10.Take a print of your Offline Challan click **"Download Offline Challan in PDF"** Button உங்கள் செல்லானை பிரிண்ட் எடுக்க **"Download Offline Challan in PDF"** Button -ஐ கிளிக் செய்யவும்

|                                   | Offline Challan                                 |
|-----------------------------------|-------------------------------------------------|
| NESAMONY ME                       | MORIAL CHRISTIAN COLLEGE, MARTHANDAM            |
| Institution Name                  | NESAMONY MEMORIAL CHRISTIAN COLLEGE, MARTHANDAM |
| Payment Type                      | c                                               |
| Track Id                          | I                                               |
| Roll No                           | P                                               |
| Student Name                      | A                                               |
| Father Name                       | s                                               |
| Course                            | N                                               |
| Section                           | A                                               |
| Fee Period                        | 2                                               |
| Management Fees Amt(Rs.)          | 0                                               |
| Tuition Fees (SF) Amt(Rs.)        | 1                                               |
| Exam Fees Amt(Rs.)                | 0                                               |
| Curricular Activity Fees Amt(Rs.) | 2                                               |
| Development Fees Amt(Rs.)         | 8                                               |
| Tuition Fees (Aided) Amt(Rs.)     | 0                                               |
| Book Fees Amt(Rs.)                | 0                                               |
| Hostel Fees Amt(Rs.)              | 0                                               |
| Penalty Amt(Rs.)                  | 0                                               |
| Date of Birth/Incorporation       | 0                                               |
| Contact No                        | 8                                               |
| Email Id                          | n                                               |
| Total Amount (Rs.)                | 2                                               |
| Transaction Date                  | 1                                               |
| Transaction Status                | A                                               |
| Bank Reference Number             |                                                 |
| Challan Number                    | 2                                               |

before challan expiry date.

11.You can use this challan to pay your fee amount at **"Any IOB Branch".** இந்த சலானைப் பயன்படுத்தி உங்கள் கட்டணத் தொகையை **"எந்த iOB கிளையிலும்**" செலுத்தலாம்.

| Pay Indian Overseas Bank                                               | Pay Indian Overseas Bank                                                                                                    |  |
|------------------------------------------------------------------------|----------------------------------------------------------------------------------------------------|--|
| Offline Challan                                                        | Offline Challan                                                                                                    |  |
| Payment can be made from any IOB branch.<br>Only Cash/Transfer allowed | Payment can be made from any IOB branch.<br>Only Cash/Transfer allowed                                                                                           |  |
| Customer Copy                                                          | Bank Copy                                                                                                    |  |
| Challan Number ;<br>Merchant Name I<br>Roll No I                       | Challan Number 22<br>Merchant Name NE<br>Mi<br>Ct<br>?<br>Roll No PS                                                                                             |  |
| Student Name                                                           | Student Name A                                                                                                    |  |
| Father Name       S         Challan Amount(Rs.)                        | Father NameSlChallan Amount(Rs.)2Charges Amount(Rs.)0Tax Amount(Rs.)0Total Amount(Rs.)2Amount In WordsRupees Twenty Two Thousands Four<br>Hundred And Fifty Only |  |
| To be filled by Bank                                                   | To be filled by Bank                                                                                                    |  |
| Branch code & name                                                     | Branch code & name                                                                                                    |  |
| Transaction Id                                                         | Transaction Id                                                                                                    |  |
| Payment Date                                                           | Payment Date                                                                                                    |  |
| Customer Signature Cashier Seal & Signature                            | Customer Signature Cashier Seal & Signature                                                                                                    |  |